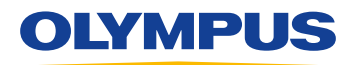

## RecMic II: RM-4010P/RM-4015P

# Configurazione dei pulsanti: riconoscimento vocale Dragon

I modelli RecMic Series II RM-4010P e RM-4015P possono essere utilizzati facilmente con il riconoscimento vocale Dragon tramite Plug & Play. Non sono necessari software aggiuntivi. I pulsanti del RecMic II sono già preconfigurati con le impostazioni e i comandi seguenti.

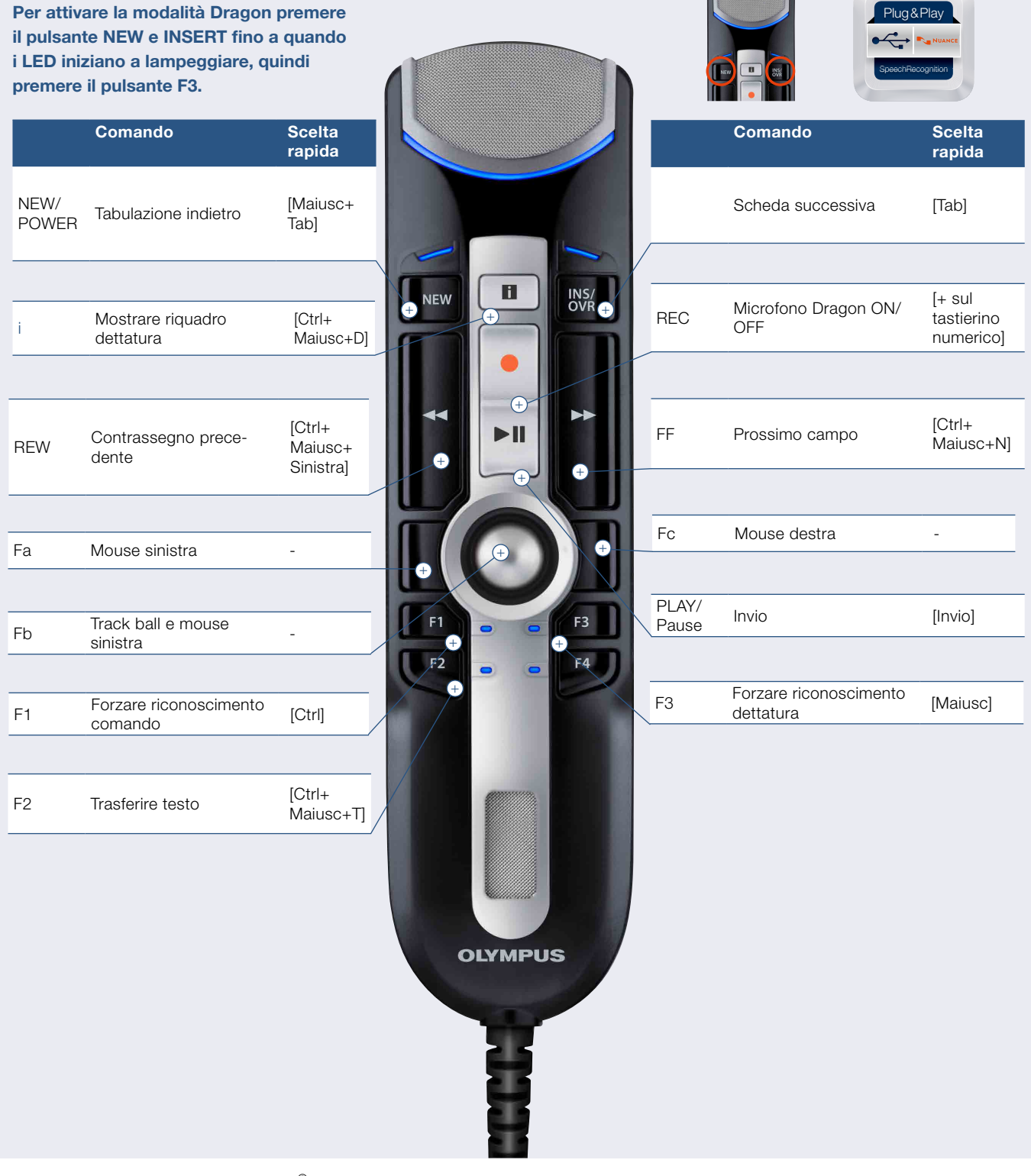

Il riconoscimento vocale Dragon di Nuance<sup>©</sup> è disponibile in inglese (UK, US), francese, tedesco, italiano, spagnolo, olandese. Verificare le informazioni più recenti sui prodotti sul sito web di Nuance.

# **OLYMPUS**

### Speech Documentation Solutions

## Impostazioni di configurazione RecMic II

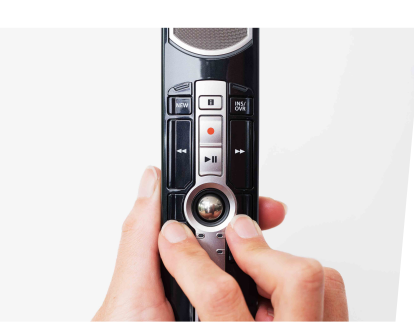

#### Verifica dell'ambiente in cui si registra

La funzione di analisi del rumore verifica per effettuare il riconoscimento vocale. Premere i pulsanti F1 e F3 per più di 5 secondi.

Se il livello del rumore è troppo elevato, il LED sulla parte superiore lampeggia. In presenza di tale segnale, è consigliabile riconoscimento vocale modificare le condizioni dell'ambiente.

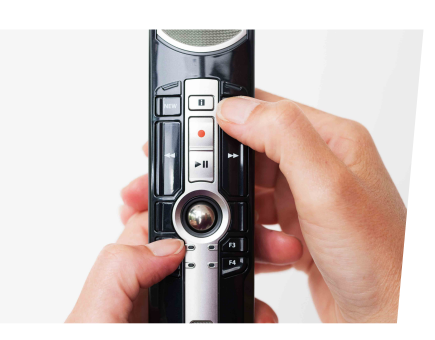

#### Cambiare modalità

Premere i pulsanti F1 e INSERT per più che l'ambiente in cui si registra sia idoneo di 5 secondi. Ripetendo questa operazione è possibile passare da una modalità all'altra. Le modalità di registrazione vengono indicate dal colore dei LED.

> Blu = Ambiente silenzioso Verde = Ambiente rumoroso per il Rosso = Ambiente rumoroso per la dettatura classica

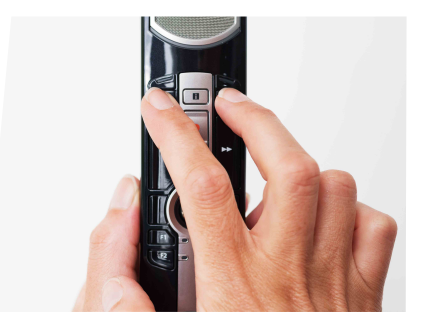

#### Cambiare modalità

Premere i pulsanti NEW e INSERT fino a quando i LED da F1 a F4 lampeggiano per 15 secondi. In questo lasso di tempo, scegliere la modalità predefinita dei pulsanti che si preferisce da F1 a F4. F1 = Modalità Olympus F2 = Modalità personalizzata F3 = Modalità Dragon F4 = Modalità Windows SR

# **RecMic Configuration Tool**

Il RecMic II può essere ulteriormente configurato con il RecMic Configuration Tool. L'applicazione è gratuita e può essere scaricata da ciascun sito web Olympus locale. http://www.olympus.eu/sds-downloads/

#### Il software supporta le seguenti funzioni:

- Configurazione del dispositivo
- Impostazione della modalità di registrazione
- Impostazione del controllo mouse
- Impostazione della tastiera personalizzata
- Aggiornamento del firmware
- Altre impostazioni generali
- Controllo dell'applicazione
- Modifica comando
- Modello tastiera

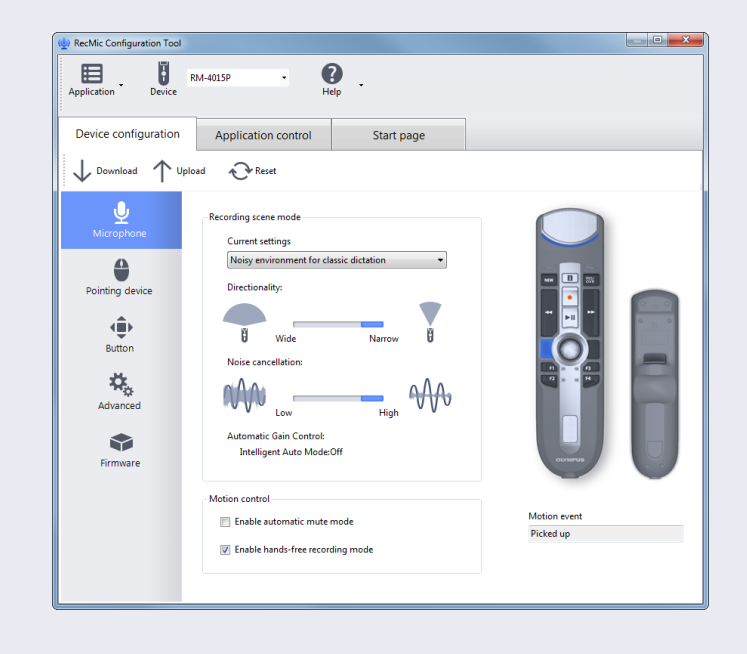